## **Picking PAX from the contact list**

It is now possible to select the PAX on the flights using the **PICK FROM THE CONTACT LIST** option.

This option allows to quickly select and add the PAX to multiple legs.

Click on the **PICK FROM THE CONTACT LIST** option to open the **Select PAX** pop-up window.

| DAT | ABASE TEXT                                   |   |                            |    |   |   |
|-----|----------------------------------------------|---|----------------------------|----|---|---|
|     | Upload travel document scans<br>UPLOAD FILES |   | PICK FROM THE CONTACT LIST |    |   |   |
| i   | Passenger                                    |   | Travel document            |    |   | ŵ |
| 0   | To be announced                              | + | Select document            | ٥  | + | ŧ |
| 0   | To be announced                              | + | Select document            | \$ | + | ŵ |

## 'Select PAX' window

| HIP  | -             |               |                             |    |      |                        |            |                | , |
|------|---------------|---------------|-----------------------------|----|------|------------------------|------------|----------------|---|
| **   | 2 Pages de    | 10 2144       | UN HAR                      |    |      |                        |            |                |   |
| ker  | h pesserger   |               | Reparter Million            |    |      |                        |            |                |   |
| 4124 | uble-         |               |                             |    | Sala | cred                   |            |                |   |
|      | Natio         | built of Sec. | Corparies                   |    |      | Name                   | Determine. | torganies      |   |
| ÷    | Adam Earth    |               | Manual (MAY), Although (AP) | ÷. | -    | Abrielde Lopez         | 101630-01  | Although (Alt) | - |
| ÷    | John Miller   | 105.01.01     | Artisen (21)                | 1  | -    | Carlos Lopes Balabrean | NPN MUD    | Although (AP)  |   |
| ÷    | Anter Dritten |               | JOI DIVISION (JDN) Rymp 14- | 1  |      |                        |            |                |   |
| +    | 0.07390-61000 | 1001110       | Addresses (24)              | 1  |      |                        |            |                |   |
| +    | 0.4210        | 2014014       | Advance(Art)                |    |      |                        |            |                |   |
| +    | Centre Adens  |               | Al Tanona (H), Although (A. |    |      |                        |            |                |   |
| +    | NONOTINE      | 109-10-01     | American                    |    |      |                        |            |                |   |
|      |               |               |                             | 14 |      |                        |            |                |   |

The **Select PAX** window is divided into the following sections:

## 'Select PAX' pop-up window

- 1. **Legs** allows selecting the flights upon which the action will be taken. Only flights with PAX are listed. Ferry and 0 PAX flights are omitted
- 2. **Search passenger** option to search for PAX. If the 'Requester' is selected, the 'Search passenger' option is looking for the PAX only assigned to this specific Requester
- 3. Requester automatically selected from the quote
- 4. Available passengers list of PAX assigned to the Requester Company and containing the basic details (Name, DoB, Companies one is assigned to). If the requester company is not selected the list is empty. In this case 'Search passenger' option needs to be used. Clicking on the + next to the PAX name will move the PAX to the Selected passengers section
- 5. **Selected passengers** PAX selected in the 'Available passengers' section. Press to remove the passenger from the list
- 6. Action buttons:

CANCEL

- option to cancel PAX selection procedure

| • CLEAR SELECTION - option to clear the list of selected PAX                                                                                                    |
|----------------------------------------------------------------------------------------------------|
| <ul> <li>option to add PAX to selected flights:</li> <li>if there are more PAX names selected than the PAX number, the number of PAX will increase accordingly, i.e. PAX number is 2 but 4 names selected and added - PAX number will increase to 4</li> <li>adding further PAX to the list will not overwrite already added PAX, i.e. adding 2</li> </ul> |
| <ul> <li>REPLACE</li> <li>option to replace already added PAX with the new ones</li> </ul>                                                                                                    |
|                                                                                                    |

From: https://wiki.leonsoftware.com/ - Leonsoftware Wiki

Permanent link: https://wiki.leonsoftware.com/updates/requests-quotes-new-option-to-add-pax-introduced?rev=1630043252

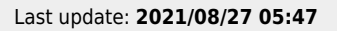